## **Guide to install Myposman in TaoBao**

## by using Chrome Extension

### Advantages:

- By clicking one button, your order in Taobao automatically sync to www.myposman.com in seconds!
- Convenient, fast and zero cost to customer.
- Extremely helpful for users who are unfamiliar with chinese language.
- You can even check the status of the parcel in Taobao directly.

#### Step 1 : click the 3 dots on the top right in Google Chrome

| Google ×                                         |                                    | θ - σ                       |
|--------------------------------------------------|------------------------------------|-----------------------------|
| C Secure   https://www.google.com.my/?gws_rd=ssl |                                    | ०. 🖈 🖲 📃 🗄 🗧 🗄              |
|                                                  |                                    | Gmail Images 🏭 Sign in      |
|                                                  |                                    |                             |
|                                                  |                                    |                             |
|                                                  |                                    |                             |
|                                                  | Geogle                             |                             |
|                                                  | Google                             |                             |
|                                                  |                                    |                             |
|                                                  | Ŷ                                  |                             |
|                                                  | County County Into Facilian London |                             |
|                                                  | Google Search I'm Peeling Lucky    |                             |
|                                                  | Google offered in: Melayu          |                             |
|                                                  |                                    |                             |
|                                                  |                                    |                             |
|                                                  |                                    |                             |
| alaysia                                          |                                    | <u>Ø</u>                    |
| vertising Business About                         |                                    | Privacy Terms Settings      |
| P 🖬 🔒 💿 🔼 🧲 🖩 🛛                                  | s 🧿 🖽 🐟 🤲 🌄 👜 💊                    | へ 🦟 英 M 828 AM 66001/2018 😽 |

| Contact Us at | Wechat   | : myposman / myposman1 |
|---------------|----------|------------------------|
|               | Whatapps | : +6013- 399 7897      |

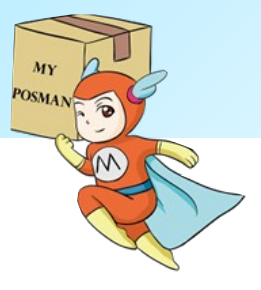

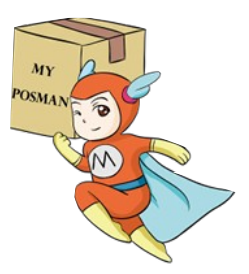

### Step 2 : select $\rightarrow$ More tools $\rightarrow$ Extension

| 3 Google ×<br>→ C ≜ Secure   https://www.google.com.my/?gws.rd | Mor                                                        | e tools<br>re tools<br>re tool |
|----------------------------------------------------------------|------------------------------------------------------------|----------------------------------------------------------------------------------------------------|
|                                                                | Google Save page as<br>Ad to destrop<br>Crear brown of the | Zoom         -         125%         C           Print         Ctrl+P         Ctrl+P           Exct         Ctrl+P         Ctrl+P           Exct         Ctrl+P         Ctrl+P           Ctrl+S         More tools         Ctrl+P           Ctrl+S         More tools         Statings                                                                                                    |
|                                                                | Literature<br>Sast manager<br>Developer tools              | Ctrl+Shift+I                                                                                                    |
|                                                                | Google Search I'm Feeling Lucky                            |                                                                                                    |
|                                                                | Google offered in: Melayu                                  |                                                                                                    |
| Malavsia                                                       |                                                            | e                                                                                                    |
| Advertising Business About                                     |                                                            | Privacy Terms Settings                                                                                                    |

## Step 3: Scroll down $\rightarrow$ Get more extensions

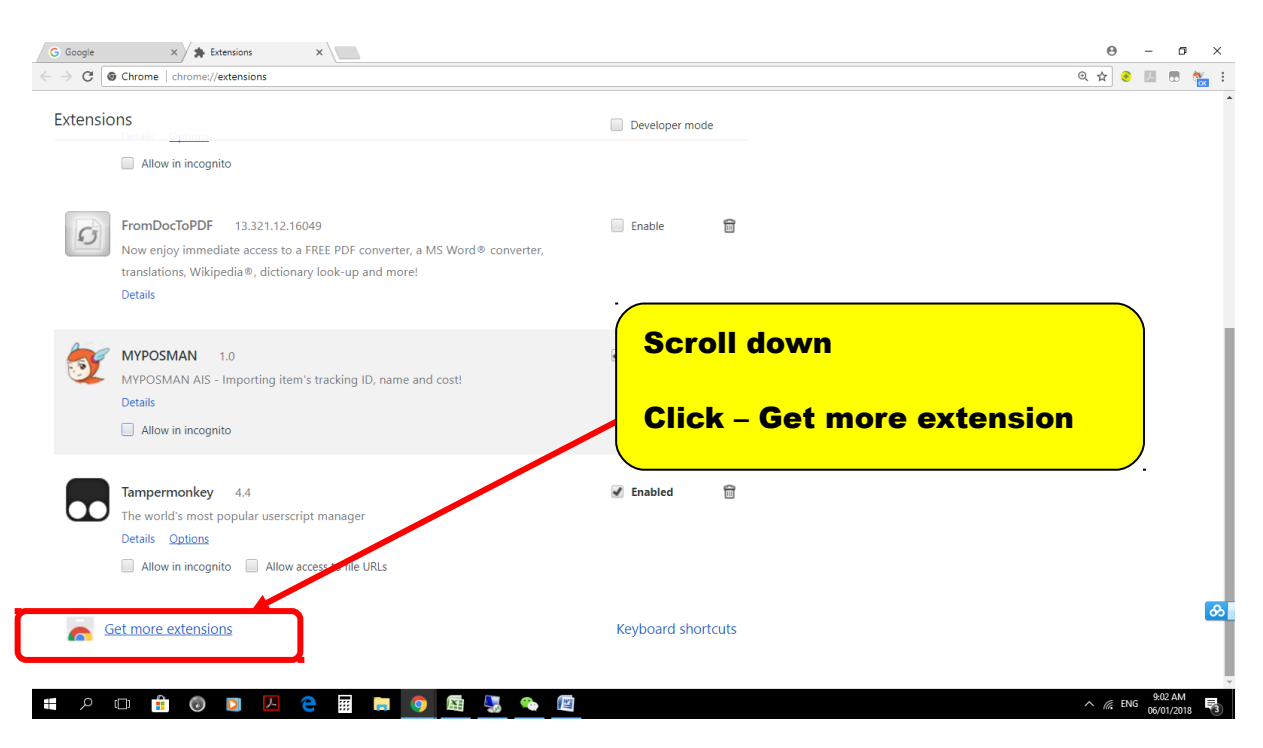

| Contact Us at | Wechat   | : myposman / myposman1 |
|---------------|----------|------------------------|
|               | Whatapps | : +6013- 399 7897      |

#### Step 4: New pop up window lead to Chrome Web Store

## $\rightarrow$ Type <u>MYPOSMAN</u> in the searching box

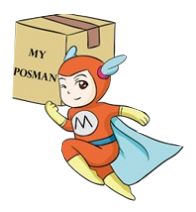

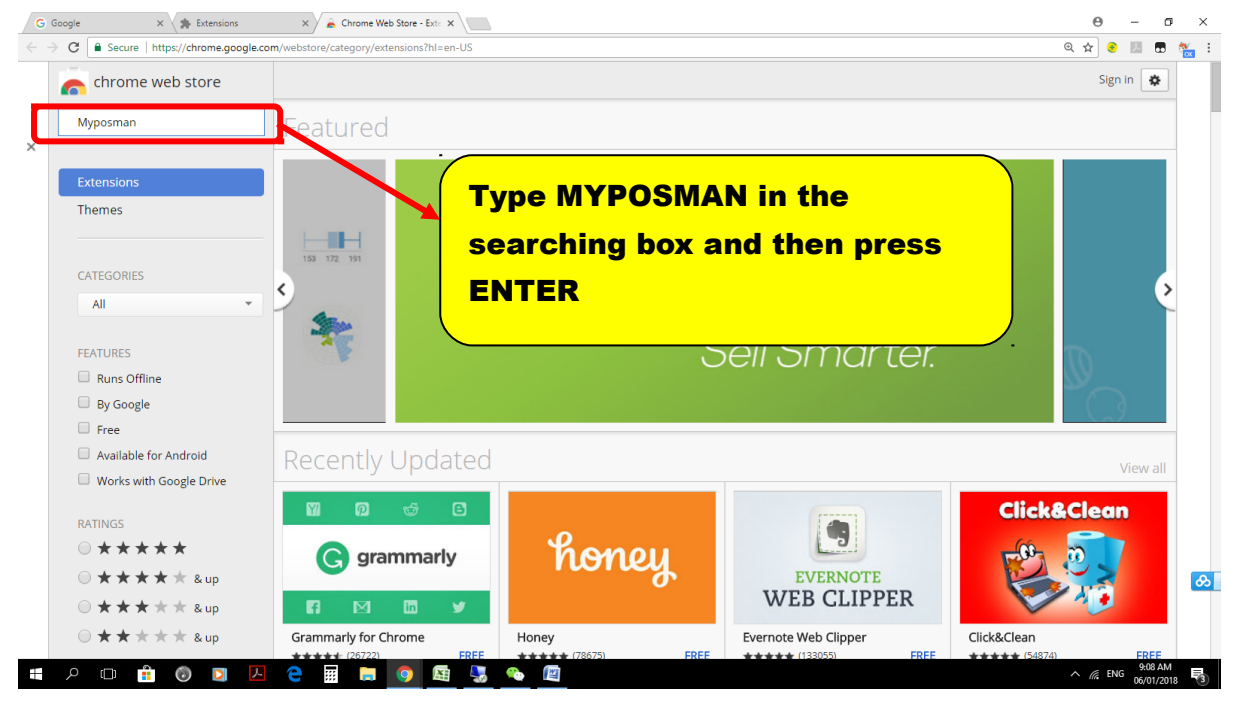

## Step 5A: Myposman will appear. Click +ADD TO CHROME

| C Secure   https://chrome.googl            | com/webstore/search/myposman?hl=en-US                       | @ ☆ 🔮 📕                  |
|--------------------------------------------|-------------------------------------------------------------|--------------------------|
| n chrome web store                         |                                                             | Sign in 🔹                |
| myposman                                   | Extensions                                                  | 1 of 1 Extension Results |
| « Home                                     | MYPOSMAN<br>offered by https://www.myposman.com             | + ADD TO CHROME          |
| Extensions                                 | MYPOSMAN AIS - Importing item's tracking ID, name and cost! | 1                        |
| Themes                                     |                                                             |                          |
|                                            |                                                             |                          |
| FEATURES                                   |                                                             |                          |
| Runs Offline                               |                                                             |                          |
| By Google                                  | click                                                       | ſ                        |
| Free Free                                  |                                                             |                          |
| Available for Android                      |                                                             |                          |
| Works with Google Drive                    | ADD TO CHROME                                               |                          |
| RATINGS                                    |                                                             |                          |
| $\odot$ * * * * *                          |                                                             |                          |
| ○ ★ ★ ★ ★ & up                             |                                                             |                          |
| ○ ★ ★ ★ ★ & up                             |                                                             |                          |
| $\bigcirc$ <b>* * * * * &amp;</b> up       |                                                             |                          |
|                                            |                                                             |                          |
| rome.google.com/webstore/detail/myposman/a | edjmkociieheecidmpohndhpfcjoe?hl=en-US                      |                          |

| Contact Us at | Wechat   | : myposman / myposman1 |
|---------------|----------|------------------------|
|               | Whatapps | : +6013- 399 7897      |

### Step 5B: Confirm add chrome extension

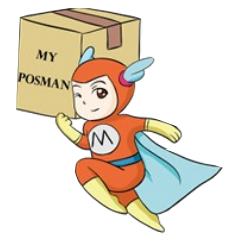

| ← → C 🔒 Secu             | ure https://chrome.google.com/webstore/s        | earch/myposman?hI=en-US |                                                                                                    |                          | ☆ 📀 💹 🖪 |
|--------------------------|-------------------------------------------------|-------------------------|----------------------------------------------------------------------------------------------------|--------------------------|---------|
|                          | chrome web store                                |                         | ×                                                                                                    | Sign in 🗳                |         |
|                          | myposman X                                      | Extensions              | Add "MYPOSMAN"?                                                                                                | 1 of 1 Extension Results |         |
|                          | « Home                                          |                         | It can:                                                                                                    |                          |         |
|                          | 0.5                                             | -                       | <ul> <li>Read and change your data on buyertrade.taobao.com,<br/>myposman.com, and www.myposman.com</li> </ul> | CHECKING                 |         |
|                          | Extensions     Themes                           | 2                       | Display notifications                                                                                          | 2010 Phillipping         |         |
|                          | U Themes                                        |                         | Add extension Cancel                                                                                           |                          |         |
|                          | FEATURES                                        |                         |                                                                                                    |                          |         |
|                          | Runs Offline                                    |                         |                                                                                                    |                          |         |
|                          | By Google                                       |                         | T                                                                                                    |                          |         |
|                          | E Free                                          |                         |                                                                                                    |                          |         |
|                          | Available for Android                           |                         |                                                                                                    |                          |         |
|                          | Works with Google Drive                         |                         |                                                                                                    |                          |         |
|                          | RATINGS                                         |                         |                                                                                                    |                          |         |
|                          | ◎ ★ ★ ★ ★ ★                                     |                         | Click                                                                                                    |                          |         |
|                          | • * * * * * & up                                |                         |                                                                                                    |                          |         |
|                          |                                                 |                         |                                                                                                    |                          |         |
|                          |                                                 |                         | ADD EXTENSION                                                                                                  |                          |         |
|                          |                                                 |                         |                                                                                                    |                          |         |
|                          |                                                 |                         |                                                                                                    |                          |         |
|                          |                                                 |                         |                                                                                                    |                          |         |
|                          |                                                 |                         |                                                                                                    |                          |         |
|                          |                                                 |                         |                                                                                                    |                          |         |
|                          |                                                 |                         |                                                                                                    |                          |         |
|                          |                                                 |                         |                                                                                                    |                          |         |
|                          |                                                 |                         |                                                                                                    |                          |         |
| ttps://chrome.google.com | n/webstore/detail/myposman/anhedjmkociieheecidn | npohndhpfcjoe?hl=en-US  |                                                                                                    |                          |         |

Congratulation, you have done installing myposman extension in your Taobao, now lets go to Taobao and see the miracle !!!

## **Guide to use Myposman Extension in Taobao**

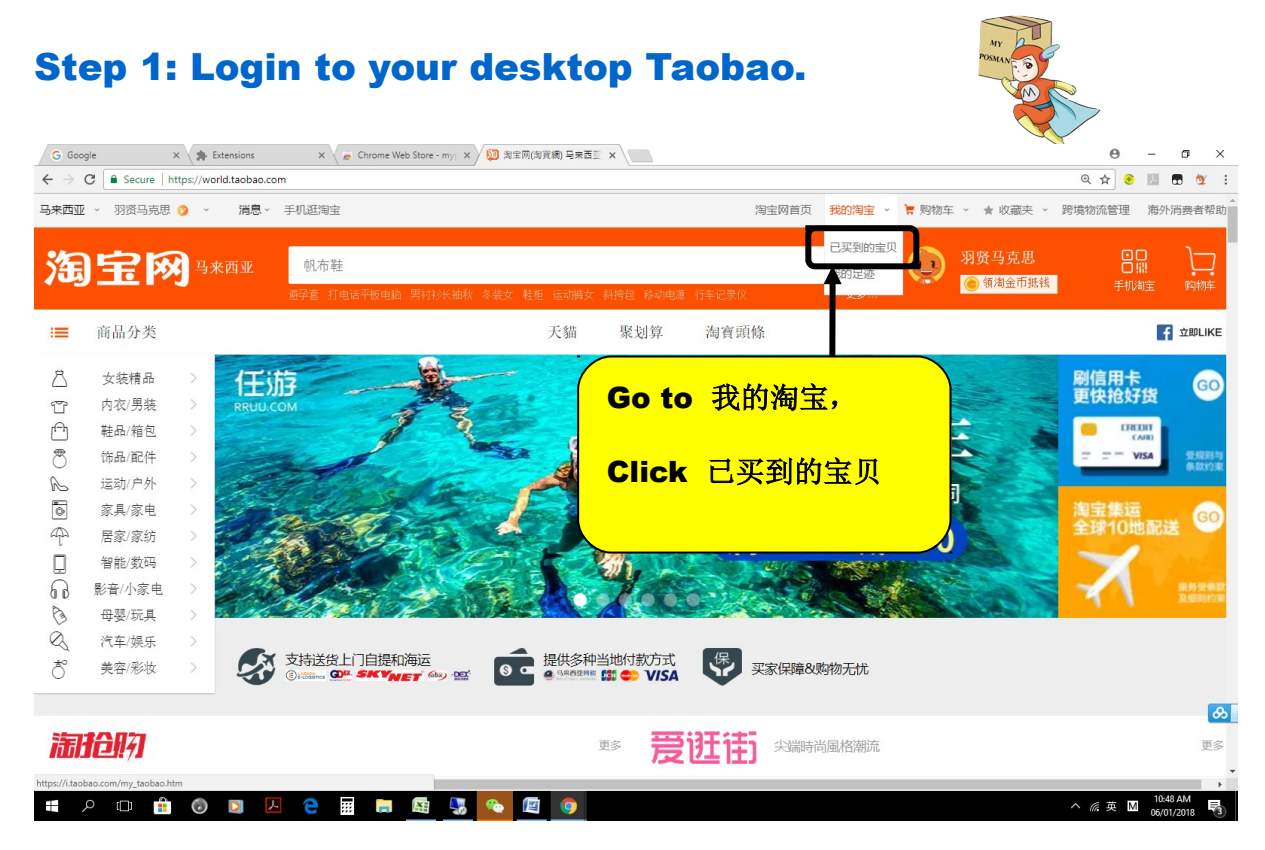

## Step 2: Click Login, box pop up for user to login to

#### myposman.

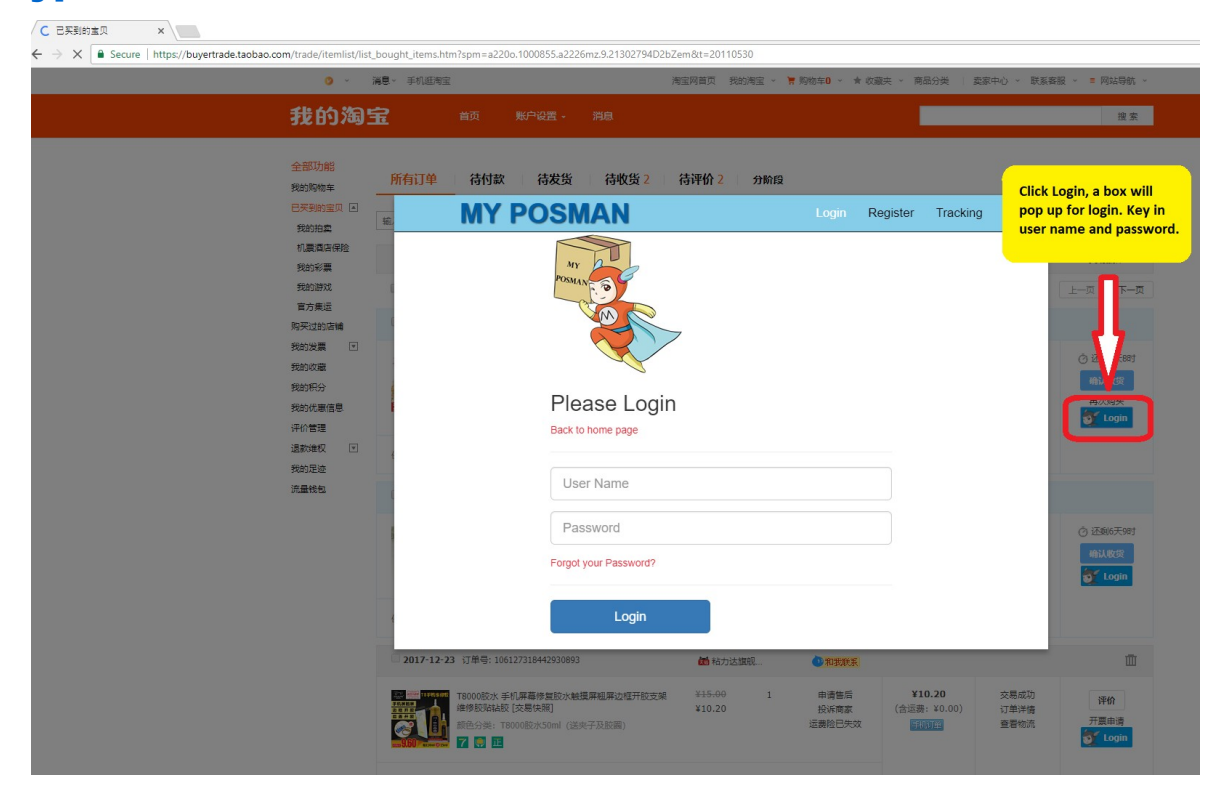

| Contact | Us at | Wechat   | : myposman / myposman1 |
|---------|-------|----------|------------------------|
|         |       | Whatapps | : +6013- 399 7897      |

## Step 3: Click Add Item button to sync order to Myposman

| G Google x ★ Extensions<br>← → C ■ Secure   https://buyertrade.tac                                        | × Chrome W 2 × 如 已乐影的宝贝<br>bao.com/trade/rtemlist/list                                                                                                    | ×                                               | - 414                         | <u></u>                                                         |                                                                                       | ⊖     −     □     ×       ħ ☆     ●     □     ●     ⊻                                  |
|----------------------------------------------------------------------------------------------------|----------------------------------------------------------------------------------------------------|-------------------------------------------------|-------------------------------|-----------------------------------------------------------------|---------------------------------------------------------------------------------------|----------------------------------------------------------------------------------------|
|                                                                                                    | Edit item to     item to                                                                                                    | double c                                        | edit<br>heck.                 | 0 快件已签收<br>000) 订单评情<br>查香物                                     | <ul> <li>② 还剩6天5时</li> <li>如1.收益</li> <li>③ Edit Item</li> </ul>                      | ב                                                                                      |
| Preservance<br>Preservance<br>Price and 1 Ac<br>Or 12 a 2 Mit                                             | R登録5<br>2018-01-01 1年年 -<br>Add Item -<br>item, your<br>高い市家<br>部での<br>の<br>の<br>の<br>の<br>の<br>の<br>の<br>の<br>の<br>の<br>の<br>の<br>の<br>の<br>の<br>の<br>の<br>の | by clicki<br>item info<br>ally sync<br>osman.co | ng add<br>will<br>to<br>m     | 快件已至改                                                           | <ul> <li>① 还则6天0时</li> <li>② Add Item</li> <li>③ Add Item</li> <li>③ 内容正 •</li> </ul> | <br>**** Ö                                                                             |
| C Google       ▲       ▲ Extension         ←       ●       C       ▲ Secure       https://buyertrade.taol | 2017-12-26 订早号:1070     武庫(二30%)     武功(公務修室繁油局称)(二音仁堂果充売<br>南板に130%)(文務修題)<br>会回口味: 修证明局称(二30%)中国代型版<br>登班受予     保祉服务                                        | ¥46,50 1<br>¥35,50 1<br>¥0,00 1                 | 申请書后 ¥<br>投诉型家 (合运)<br>运费独已失效 | 35.50<br>炭:¥0.00)<br>切り用<br>数寸用<br>支展成功<br>订单焊積<br>重音物流<br>对方已评 | ☐<br>译价<br>再次购买<br><b>② 0:6669</b>                                                    | <b>白问题: 私/小菜焼</b> -<br>改到商品有質量问题。<br>怎么办?<br>安家不透适费。怎么<br>办?<br>素家不说货。怎办?<br>如何童書物流信息? |
|                                                                                                    | <b>2017-12-24</b> 订单号: 106254410976572667                                                                                                    | <b>過</b> 科沃斯旗舰                                  | (1)和我联系                       |                                                                 |                                                                                       | 咨询小蜜 🗇                                                                                 |
|                                                                                                    | 【文旦礼通の】 斜沃斯地生DO35日地机員人現全著智能<br>家用語事会自动加速地行活地 [文局快報]<br>耐色公共:月度次<br>文旦礼英学 [記] 記                                                                                | ¥5980.00 1<br>¥1879.00                          | 退款/退货 ¥1 投诉商家 (合运<br>运费检己出单 📑 | 879.00 奥家已发货<br>器:¥0.00) 厚<br>订单注情<br>查看物流                      | <ul> <li>⑦ 还剩6时46分</li> <li>%8认收货</li> <li>开票申请</li> <li>⑦ Added by</li> </ul>        | © © .                                                                                  |

# Step 4: Click on <u>PREPARE ORDER</u> button to go to MYPOSMAN system order page.

| 😗 🗸 🦄                           | ╡見 → 手机逛淘宝                                                                                                    | 淘宝网首页 我                                                  | 的淘宝 🗸 🍹 | 9购物车0 ~ ★ 收薪            | 読 🗸 商品分类 🗌 🕴                         | 卖家中心 ~ 联系客            | 服 ~ ≡ 网站导航                           |
|---------------------------------|----------------------------------------------------------------------------------------------------|----------------------------------------------------------|---------|-------------------------|--------------------------------------|-----------------------|--------------------------------------|
| 的淘雪                             | 音页 账户设置 - 消息                                                                                                    |                                                          |         |                         |                                      |                       | 搜                                    |
| 部功能<br>的购物车<br>买到的宝贝 🔺          | 所有订单         待付款         待发货         待收货 2           输入商品标题或订单号进行搜索         订单搜索         更多端选择                     | <b>待评价 2</b>                                             | 分阶段     |                         |                                      |                       | 圖 订单                                 |
| 的拍卖<br>1.票酒店保险<br>約彩票<br>約游戏    | 宝贝<br>- 全选 批量确认收点 「Prepare Order (提交运车)                                                                            | 单价                                                       | 数量      | 商品操作                    | 实付款                                  | 交易状态 ▼                | 交易操作<br>上一页 下-                       |
| 電方集运<br>买过的店铺<br>的发票   ▼<br>的收藏 | 2018-01-03 订单号: 110078566582930893     [天天特价] 生核航に包約500g新货特价每日坚果。<br>零負小吃炭批 [交易快期]                                 | <ul> <li>● 晋文斋.</li> <li>※日 ¥74.00<br/>¥26.50</li> </ul> | 总店<br>1 | 和我联系 退款/退货 投诉表案         | <b>¥26.50</b><br>(含运费:¥0.00)         | 物流运输中<br>订单详情         | ② 还剩6天8                              |
| 約积分<br>約优惠信息<br>介管理             | 會品口味: 原味<br>中居陣玉                                                                                                   |                                                          |         |                         | 手机订单                                 | 查看物流                  | 确认收货<br>再次购买<br><mark>领 Login</mark> |
| M#4文 已<br>的足迹<br>量钱包            | 保险服务<br><b>2018-01-03</b> 订单号: 110018701800930893                                                                  | ¥0.00<br>小天使儿                                            | 1<br>童  | 1 和我联系                  |                                      |                       |                                      |
|                                 | <ul> <li>大童读袍2017新款夏儿童馆袍民族风童装连衣裙女子<br/>小女孩公主裙 [交易快照]</li> <li>颜色分类: 红色 参考身高: 2码 建议身高90cm</li> <li>4 四原卡</li> </ul> | 室 ¥ <del>59.00</del><br>¥19.50                           | 1       | 退款/退货<br>投诉卖家<br>运费险已出单 | <b>¥19.50</b><br>(含运费:¥0.00)<br>手机河童 | 快件已签收<br>订单详情<br>查看物流 | ⑦ 还剩6天9<br>确认收货<br>须 Login           |
|                                 | 保险服务                                                                                                    | ¥0.00                                                    | 1       |                         |                                      |                       |                                      |

| Contact Us at | Wechat   | : myposman / myposman1 |
|---------------|----------|------------------------|
|               | Whatapps | : +6013- 399 7897      |

# Step 5: Double check the auto sync items in <u>www.myposman.com</u> \*especially on <u>ITEM TYPE</u>

| M | POSMAN M             | 海运] 佛山1               | 分库 Home My                           | Info Fe         | es Bala         | nce• Ad                   | dres: C                   | rder            | Referral                 | Tracking               | g Log         | jout [ M       | A1002]       |
|---|----------------------|-----------------------|--------------------------------------|-----------------|-----------------|---------------------------|---------------------------|-----------------|--------------------------|------------------------|---------------|----------------|--------------|
| ( | -i-)                 |                       |                                      |                 |                 |                           |                           |                 |                          |                        | 1             |                |              |
|   | Track No. (快递<br>单号) | Channel<br>(快递公<br>司) | Item Name (物品名称)                     | item Ty<br>(物品类 | P<br>重量<br>(kg) | Volume 材<br>积重<br>(m3/kg) | Unit Price<br>单价<br>(USD) | Qty<br>(数<br>量) | Total Price<br>总价 (USD)  | User<br>Remark<br>(备注) | MPM<br>Remark | Status<br>(状态) | Action       |
|   | 3907973253901        | 韵达快递                  | Fokoos X5入耳式耳机手机全民<br>重低音面条录音专用唱歌带麦克 | sensitiv        | e 0.00          | 0.00                      | 7.82                      | 2               | 7.00                     |                        |               | Moiting        | Edit         |
|   | 473131059409         | 中通快递                  | 夏秋天加肥大码220斤肥婆遮肚<br>连衣裙中长款棉麻女群子孕妇可    | normal          | 0.00            | 0.00                      | 13                        | C               | heck                     | if th                  | e <u>it</u>   | <u>em</u>      |              |
|   | 538992428717         | 中通快递                  | 耳环                                   | normal          | 0.00            | 0.00                      | 5                         | t<br>I          | <u>ype</u> fi<br>f it is | inco                   | is co<br>rrec | orre<br>ct. c  | et.<br>lick: |
|   | 3908679233963        | 韵达快递                  | 打底长裤                                 | normal          | 0.30            | 0.00                      | 6.33                      | e               | <u>edit</u> or           | 1 the                  | rigl          | ht t           | D            |
|   | 71262605999529       | 百世快运                  | 收线器                                  | normal          | 0.20            | 0.00                      | 3.33                      | C               | hang                     | e.                     |               |                |              |
|   | 473118080757         | 中通快递                  | 打底短裤                                 | normal          | 0.30            | 0.00                      | 5                         |                 |                          |                        |               |                |              |

# **Step 6: You may select multiple item to be place as one parcel.**

## **MYPOSMAN ORDER PAGE**

| ΛY | POSMAN (S            | (海运] 佛山      | 순库 Home My                               | Info Fe    | es Ba              | alance <del>-</del> | Address     |          | der Ref           | erral Trackin  | g Log  | out [ M        | A1001          |
|----|----------------------|--------------|------------------------------------------|------------|--------------------|---------------------|-------------|----------|-------------------|----------------|--------|----------------|----------------|
| 2  | ate(兑换               | 率): <b>1</b> | .57                                      |            |                    |                     |             |          |                   |                |        |                |                |
| (  | i)                   |              |                                          |            |                    |                     |             |          |                   |                |        |                |                |
|    |                      |              |                                          |            |                    |                     |             |          |                   |                |        |                |                |
|    |                      | Channel      |                                          | Item Type  | Weight             | Volume 材            | Unit Price  | Qty      | Total             | Licer Remark   | MDM    |                |                |
|    | IFACK NO. (份速<br>单号) | (快递公<br>司)   | Item Name (物品名称)                         | (物品类<br>型) | 重 <b>量</b><br>(kg) | 积重<br>(m3/kg)       | 单价<br>(USD) | (数<br>量) | Price 总价<br>(USD) | (备注)           | Remark | status<br>(状态) | Action         |
| 1  |                      |              | *, 🧕 🌫                                   |            |                    |                     |             |          |                   |                |        |                |                |
|    | 3831581275319        | 韵达快递         |                                          | sensitive  | 0.10               | 0.00                | 3.25        | 1        | 3.25              |                | Arrive | Arrived        | Edit           |
|    |                      |              | ー<br>女童祺袍2017新款夏儿童旗袍<br>民族风童装连衣裙女宝宝小女    | 001101010  |                    |                     |             |          |                   |                |        |                | Delete         |
|    |                      |              | 孩公主裙                                     |            |                    |                     |             |          |                   |                |        |                |                |
| ļ  | ,                    |              |                                          |            |                    |                     |             |          |                   |                |        |                |                |
| 2  | 473230018424         | 中通快递         |                                          | sensitive  | 0.00               | 0.00                | 4.42        | 1        | 4.42              |                |        | Waiting        | Edit<br>Delete |
| Π  |                      |              | 【天天特价】生核桃仁包邮<br>500g新货特价每日坚果孕妇零<br>食小吃发批 |            |                    |                     |             |          |                   |                |        |                |                |
|    |                      | 中国邮政         |                                          |            |                    |                     |             |          |                   | had join other |        | A series i     | Edit           |
| ļ  |                      | 中国邮政         |                                          |            |                    | 0.00                | 0.50        | 0.0      | 00.00             |                |        |                | Edit           |

| Contact Us at | Wechat   | : myposman / myposman1 |
|---------------|----------|------------------------|
|               | Whatapps | : +6013- 399 7897      |

#### ~End~

## Myposman make shopping fun, delivery easy!

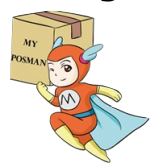